# Technaxx DigiTape DT-01 Užívateľský manuál

Popis

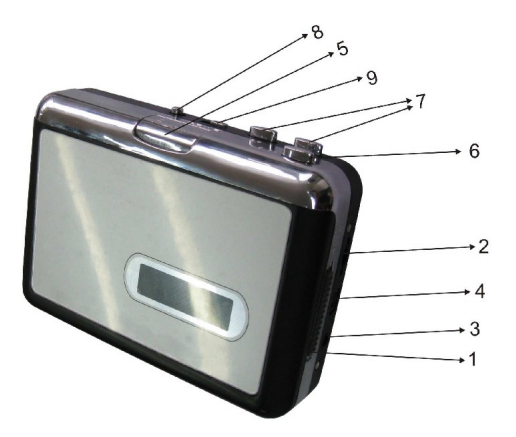

- 1. Eject: Posunutím prepínača otvorte držiak kazety
- 2. Volume: nastavenie hlasitosti slúchadiel a USB pripojenie
- 3. Headphones: konektor pre pripojenie slúchadiel
- 4. USB Connection: konektor pre pripojenie k PC pomocou USB kábla

(prenos nahrávok do PC). Pre prenos nahrávok do PC nájdete softvér na priloženom CD - ROM

- 5. Play: stlačte pre prehrávanie kazety
- 6. Stop: stlačte pre ukončenie prehrávania
- 7. FF/REW: stlačte pre rýchly posun vpred alebo vzad

Poznámka : táto funkcia sa chová "obrátene" pri prehrávaní druhej strany kazety.

8. **DIR:** Stlačením zvolíte smer prehrávania kazety. Tlačidlo umožní prehrávanie druhej strany pásky, pričom nemusíte vybrať kazetu.

**Play Mode:** Stlačením volíte, či sa páska na konci prehrávanie zastaví alebo automaticky začne hrať druhá strana záznamu. Ak zvolíte ikonu slučky bude po dosiahnutí konca automaticky prehrávaná druhá strana; ak zvolíte ikonu šípky, prehrávanie sa na konci pásky zastaví.

## Inštalácia hardvéru a softvéru

#### 1. Inštalácia hardvéru

Pre funkciu zariadenia nepotrebuje žiadne ovládače. Systém Windows nainštaluje ovládače automaticky. Pripojte prístroj dodaným USB káblom k USB 2.0 portu na PC. Na obrazovke sa zobrazí hlásenie "Nájdený nový hardvér", chvíľu počkajte, až sa objaví okno "prístroj je pripravený na použitie". Skontrolujte prosím, či inštalácia hardvéru bola vykonaná správne: Kliknite pravým tlačidlom myši na "Tento počítač", zvoľte "Vlastnosti", vyberte "Hardware" a kliknite na tlačidlo "Správca zariadení".

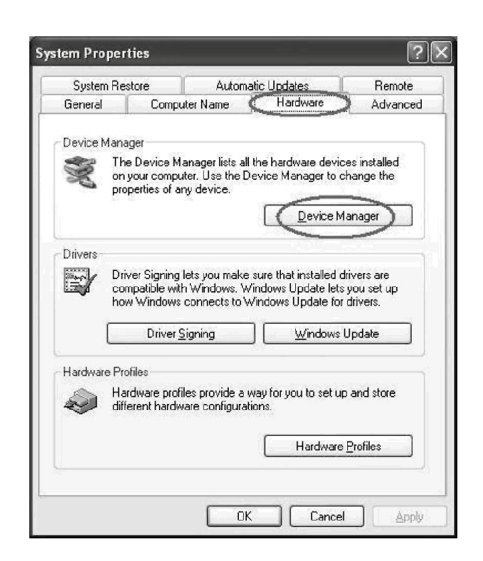

Potom kliknite na tlačidlo "zvuku, videa a herných zariadení", mali by ste vidieť názov nainštalovaného zariadenia - "USBAudio Device".

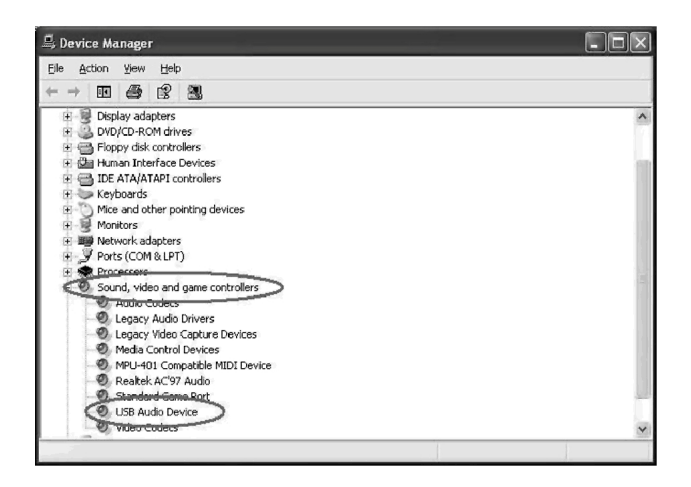

#### 2. Inštalácia Softvéru

Vložte disk CD (súčasťou dodávky) do jednotky CD-ROM a postupujte podľa pokynov na obrazovke. V okamihu, keď je softvér nainštalovaný, môžete digitalizátor DT-01 pripojiť k počítaču pomocou USB kábla (súčasť dodávky). Na ploche kliknite na ikonu "Tento počítač" a na CD ikonu "Audio kazety". Dvojitým klikom na "audacity" spustíte inštaláciu software (Setup-Audacity), kliknite alebo zvoľte tlačidlo "Next", "I accept the agreement" (potvrdenie súhlasu s licenčnými podmienkami) a alebo "Dokončiť" pre ukončenie inštalácie softvéru.

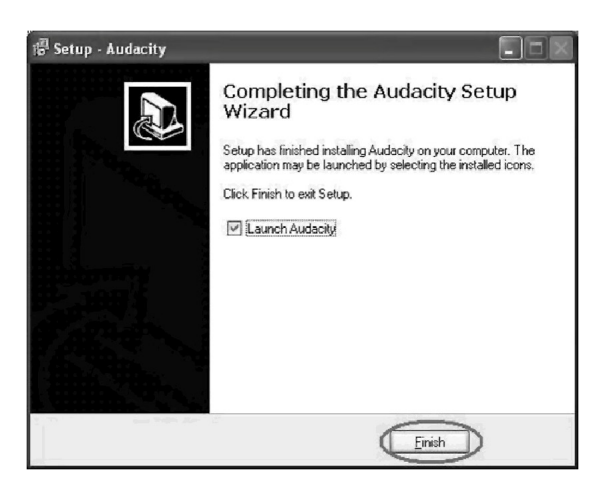

#### 3. Obsluha

Možno bude potrebné digitalizátor odpojiť a opäť ho k pc pripojiť. Dvakrát kliknite na ikonu programu "Audacity" na ploche vášho počítača, vyberte požadovaný jazyk, a kliknite na tlačidlo "OK".

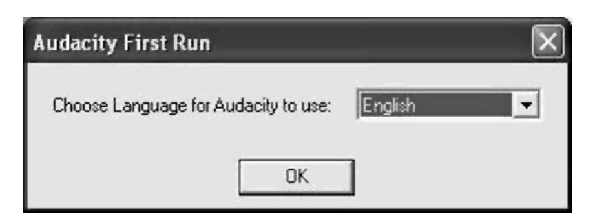

Kliknite na tlačidlo "Edit" a v paneli zvoľte "Nastavenie" .

| Edit View Project (                 | Generate                             | e Effect | Analyze | Hel |
|-------------------------------------|--------------------------------------|----------|---------|-----|
| Undo Track Remove<br>Can't Redo     | Ctrl+Z<br>Ctrl+Y                     |          | ) (ii   | ()  |
| Cut<br>Copy<br>Paste<br>Trim        | Ctrl+X<br>Ctrl+C<br>Ctrl+Y<br>Ctrl+Y | ا<br>آ.0 |         | 2   |
| Delete<br>Silence                   | Ctrl+K<br>Ctrl+L                     |          |         |     |
| Split<br>Duplicate                  | Ctrl+D                               |          |         |     |
| Select<br>Find Zero Crossings       | Z                                    | 2        |         |     |
| Selection Save<br>Selection Restore |                                      |          |         |     |
| Move Cursor<br>Snap-To              |                                      | :        |         |     |
| Declarences                         | Chalup                               | _        |         |     |

Ako záznamové za riadenie vyberte "USB PnP Audio Device", a kanály nastavte na "2 (stereo)" a vyberte "Prehrávať ďalšie skladby počas nahrávania" a "Prehrávanie počas nahrávania", kliknite na tlačidlo "OK" .

| Audio I/O Qu | ality   File Forms | ats   Spectrogram | s Directories | Interface   K | eyboard 🔳 |
|--------------|--------------------|-------------------|---------------|---------------|-----------|
| Playback     |                    |                   |               |               |           |
| Device:      | Microsoft Sound N  | Mapper - Output   |               |               | •         |
| Recording    |                    |                   |               |               |           |
| Devi ce 🤇    | USB PnP Audio Dev  | <sup>1</sup> 2    |               |               | •         |
| Channel      | 2 (Stereo)         | $\geq$            |               |               | •         |
| Isy other    | tracks while re    | cording new one   |               |               |           |
| Moitware .   | laythrough tray    | new track while   | recording 11) |               |           |
|              |                    |                   |               |               |           |
|              |                    |                   |               |               |           |
|              |                    |                   |               |               |           |
|              |                    |                   |               |               | $\sim$    |
|              |                    |                   | 0             |               | 011       |

Teraz môžeme začať prehrávať analógové audio do digitálneho formátu MP3. Pre spustenie nahrávania zvuku (Record), kliknite na červené nahrávacie tlačidlo, pre zastavenie nahrávania kliknite na žlté tlačidlo (Stop).

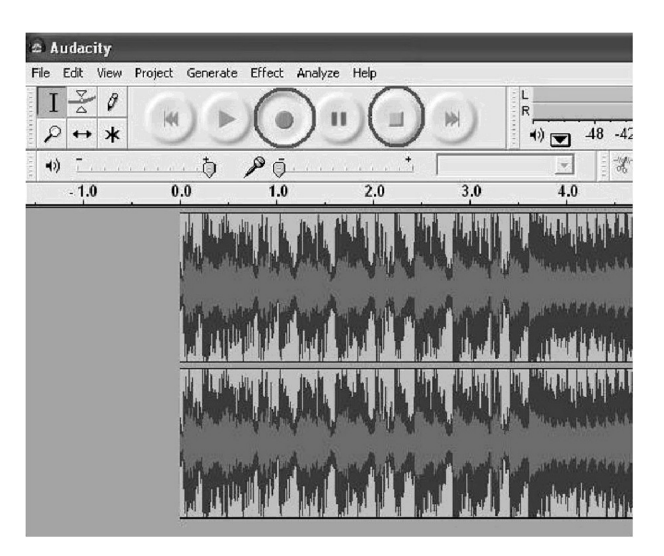

Ak budete chcieť uložiť nahrávku vo formáte MP3, kliknite na tlačidlo "File" a vyberte "Export As MP3".

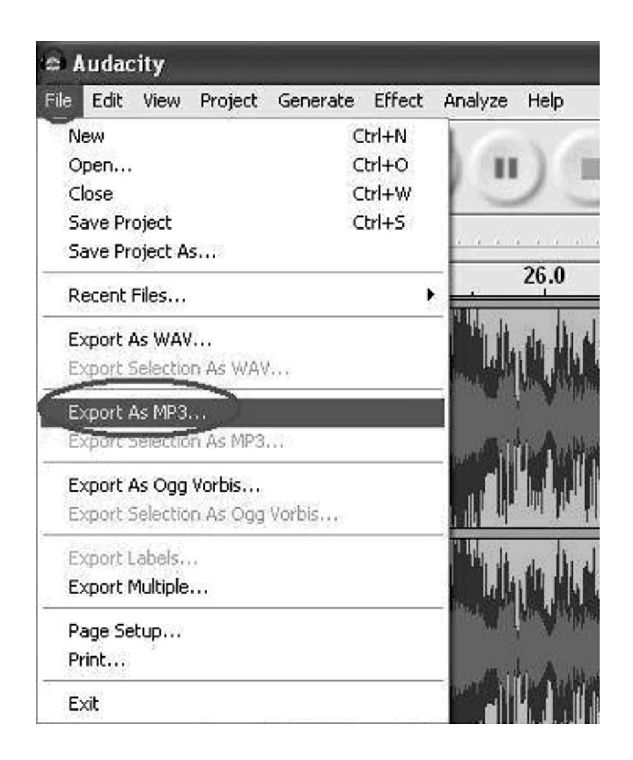

Teraz je nutné súbor pomenovať a vybrať jeho umiestnenie:

| Save MP3 File As:                                                |                                                                                                    |                           | ?× |          |        |
|------------------------------------------------------------------|----------------------------------------------------------------------------------------------------|---------------------------|----|----------|--------|
| Save jn:                                                         | Desktop                                                                                                    |                           | •  | + 🖻 🗗 🗊- |        |
| My Recent<br>Documents<br>Desktop<br>My Documents<br>My Computer | My Documeni<br>My Computes<br>My Computes<br>My Network I<br>BECAP Audio<br>New Folder<br>Test<br>Ver1.0a<br>ver1.0a | ts<br>Places<br>O Capture |    |          |        |
| My Network                                                       | File name:                                                                                                    | (m01.mp3)                 |    |          | Save   |
| maces                                                            | Save as type:                                                                                                    | MP3 files (*.mp3)         |    | •        | Cancel |

Teraz, softvér skontroluje umiestnenie plug-inov súboru "lame\_enc.dll", je potrebné v počítači nájsť súbor , ktorý ste skopírovali už skôr. **Poznámka : súbor možno tiež nájsť tiež na CD-ROM** 

| Where is lame          | _enc.dll?                                    |                                                                    |  | ?×    |
|------------------------|----------------------------------------------|--------------------------------------------------------------------|--|-------|
| Look j                 | Plug-Ins                                     | )                                                                  |  |       |
| My Recent<br>Documents | lame_enc.dl                                  | D                                                                  |  |       |
| My Documents           |                                              |                                                                    |  |       |
| My Computer            |                                              |                                                                    |  |       |
| My Network<br>Places   | File <u>p</u> ame:<br>Files of <u>t</u> ype: | Iame_enc.dll Only Iame_enc.dll Only Iame_enc.dll Open as read-only |  | ancel |

Možno bude potrebné doplniť ďalšie informácie: interpret, album, skladba:

| Edit the ID                          | 3 tags for the MP3 file                 |
|--------------------------------------|-----------------------------------------|
| Format:<br>C ID3v1 (r<br>ID3v2 (r    | nore compatible)<br>nore flexible)      |
| Title:<br>Artist:<br>Album:<br>Track | i<br>hhj<br>hjll<br>Number: ty Year: ty |
| Genre:<br>Comments:                  | Blues  m01  Cancel OK                   |

Teraz si už môžete ukladať MP3 súbory z vášho analógového zariadenia. MP3 skladby môžete použiť vo vašom iPode alebo iTunes .

### Bezpečnostné pokyny pre nakladanie s použitými batériami:

- Batérie odstráňte z dosahu malých detí, v prípade, že dieťa náhodne vdýchne batérie, okamžite s dieťaťom navštívte nemocnicu
- Batérie nikdy neskratujte
- Batérie do prístroja vkladajte so správnou polaritou (+), (-)! Vždy vymieňajte všetky batérie, nemiešajte staré a nové batérie ani batérie rôznych typov
- Kryt batérií nikdy násilne neotvárajte! Existuje riziko zranenia postriekaním uniknutým elektrolytom
- Nikdy batérie nevhadzujte do ohňa nebezpečenstvo výbuchu !